# РУКОВОДСТВО ПОЛЬЗОВАТЕЛЯ

# СЕРВИСА «ЛИЧНЫЙ КАБИНЕТ КЛИЕНТА ХАНТЫ-МАНСИЙСКОГО НПФ»

| Хантр<br>Негос<br>Пенсс<br>Фонд              | н-Мансийский<br>ударственный<br>чонный | 800 100-09-10                                     | Звонок по России бесплатный   | i<br>Baw I<br>Обно | D: 17551<br>ВИТЬ ДАННЫЕ     |
|----------------------------------------------|----------------------------------------|---------------------------------------------------|-------------------------------|--------------------|-----------------------------|
|                                              | Главная Мой профи                      | ль Договоры Г                                     | Тополнить счёт Пенси          | ия Онлайн серви    | Сы                          |
| - Назад<br>1,42 млрд руб.<br>выплатил Ханты. | Дистанционный<br>работы                | о<br>режим<br>начистил                            | Сайссонії НПФ<br>             | е показателей<br>  | естиционный доход.<br>ислен |
| Договоры                                     |                                        | <u>говор негосударственн</u><br>593 от 27.10.2014 | ного пенсионного обеспеч      | чения              |                             |
| Пополнение                                   | VISA                                   | A maxtercard                                      | ми₽                           | Автоплатеж         | Профиль                     |
| Перерегистр                                  | ация Иванов Ива                        | н Иванович                                        |                               |                    | VISA                        |
| Пенсия, счёт                                 | nջ 1234-У1254                          | 454                                               |                               |                    | Пополнение                  |
| Онлайн серв                                  | исы<br>Балеления                       | Онлайн Закл<br>приемная до                        | почение Назначение пенсии ДПО | Справки            | Договоры                    |

# Оглавление

| Общие положения               | 3  |
|-------------------------------|----|
| Регистрация                   | 3  |
| Подтверждение личности        | 7  |
| Авторизация                   | 8  |
| Смена и восстановление пароля | 9  |
| Смена пароля                  | 9  |
| Восстановление пароля         | 10 |
| Подключение договора          | 11 |
| Контроль договора             | 13 |
| Справки                       | 15 |
| Пополнение договора           | 16 |
| С помощью банковской карты    | 16 |
| С помощью автоплатежа         | 20 |
| С помощью Сбербанк онлайн     | 23 |
| С помощью cashback            | 24 |
| Заказать дубликат договора    | 26 |
| Просмотр пенсионного счета    | 27 |
| Ежегодная регистрация         | 28 |

## Общие положения

Сервис «Личный кабинет» (далее ЛК) предназначен для контроля договоров ОПС и НПО клиентов Ханты-Мансийского НПФ.

Основной функционал сервиса и доступные функции:

- Контроль своих договоров
- Контроль стороннего договора (требуется подтверждение владельца договора)
- Пополнение любого договора
  - с помощью банковской карты
  - с помощью сервиса «Автоплатеж»
  - с помощью сервиса «CashBack»
- Контроль пенсионных счетов
- Ежегодная регистрация
- Оформление заявлений в фонд
- Получение справок
- Оформление обращения в фонд

Сервис расположен по адресу <u>https://lk.hmnpf.ru/</u>

Для пользования сервисом необходимо пройти процедуру регистрации и подтверждения личности. Подтверждение личности производится посредством сайта госуслуги.

# Регистрация

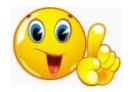

Для регистрации в ЛК необходим действующий адрес электронной почты.

На странице регистрации/авторизации необходимо ввести адрес электронной почты, ввести и подтвердить пароль. Кроме этого, ознакомиться с Пользовательским положением и отметить галочкой согласие на обработку персональных данных.

| Халем Мансийский<br>Негосударственный<br>венсковный<br>Фонд                                        | Звонок по России бесплатный                                                                                                    |
|----------------------------------------------------------------------------------------------------|----------------------------------------------------------------------------------------------------|
| <ul> <li>неза</li> <li>Видеоинструкция</li> <li>Вход в личный кабинет</li> <li>Эл.почта</li> </ul> | <ul> <li>Видеоинструкция</li> <li>У меня еще нет<br/>личного кабинета</li> <li>Электронная почта</li> </ul>                                                                                                    |
| ganer@mait.ru<br>Пароль<br>@                                                                       | Электронная почта<br>Пароль<br>Пароль<br>Подтвердить пароль<br>Подтвердить пароль<br>А согласен на обработку персональнох деннох н с пользених парених н с пользених парених н с пользених н с пользених н с пользених н с пользених н с пользених н с пользених н с пользения парених н с пользения парених н с пользения парених н с пользения парених н с пользения парених н с пользения парених н с пользения парених н с пользения парених н с пользения парених н с пользения на собработку на собработку парених н с пользения парених н с пользения парених н с пользения парених н с пользения парених н с пользения парених н с пользения парених н с пользения парених н с парених н с пользения парених н с пользения парених н с парених н с парених |
|                                                                                                    | Зарегистрироваться У<br>или регистрация через соц. сети:<br>СССС Сости СССС СССС СССС СССС СССС СССС СССС С                                                                                                    |

Система сформирует ЛК клиента (присвоит ЛК ID номер) и отправит на указанный адрес электронной почты проверочное письмо.

|                                                                   | ля получения полнс                                                     | иго функционала воспользуйтех                                                                       | ь сайтом госуслуги Авт                             | оризоваться       | через госуслуги                                    |
|-------------------------------------------------------------------|------------------------------------------------------------------------|----------------------------------------------------------------------------------------------------|----------------------------------------------------|-------------------|----------------------------------------------------|
|                                                                   | ты Мансийский<br>осударственный<br>смонный<br>40                       | 8 800 100-09-10                                                                                     | Звонок по России беспла                            | пный              | Личный кабинет<br>Ваш ID: 97680<br>Обновить данные |
|                                                                   | Главная 🚯 М                                                            | 1ой профиль Договоры                                                                                | Пополнить счёт                                     | Пенсия            | Онлайн сервисы                                     |
| - Назад                                                           |                                                                        |                                                                                                    |                                                    |                   |                                                    |
| Ожидает                                                           | ся подтверж                                                            | дение электронной                                                                                   | почты                                              |                   |                                                    |
| Подтвердите указ<br>регистрации.<br>Вы можете запрос<br>Повторить | анный при регистрации а<br>ить повторную отправку<br>письмо с подтвер: | адрес злектронной понты. Для этого п<br>письма на адрес vashemai@domen.ru<br><mark>кдением У</mark> | рейдите по ссылке из письна, к<br>нажав на кнопку: | оторое пришло п   | осле завершения процедуры                          |
| Пенсионные                                                        |                                                                        | Сайт фонах зарагистрирован                                                                          | как срядство нассовой нифернаци                    | и. Свидительство  | ° Контакты                                         |
| накопления<br>гарантированы                                       |                                                                        | регистрации средства нассов<br>Фонд создан 04 июли 1995 год<br>Лицандие 1955/2 от 04 нае 20         | ой информации 3Л № ФС 77-37627<br>а.<br>Ж года.    | ov 22.09.2009 roa | Tanapor ropresi mesor<br>8 (800) 100-09-10         |
| Страхование<br>Вкладов                                            |                                                                        | анеталария<br>оцинация<br>в н н ы х<br>о н а о х                                                    |                                                    |                   | Звонок по России бесплатный                        |
| <u>Разработка сайта</u> «Нікс                                     | ilas group»                                                            | App St                                                                                              | ore                                                | gle Play          | 😣 🖪 🖬 🔽 🔤                                          |
| ////                                                              | /////                                                                  | ///////                                                                                             | ///////                                            | ////              | ///////////////////////////////////////            |

Необходимо зайти в свой почтовый ящик и активировать ЛК перейдя по ссылке из проверочного письма.

| Mail.ru Почта Мой Мир Одноклассники | 😳 Игры Зиахомства Новости Поиск Смотри Combo Все проекты +  |                   |                   |
|-------------------------------------|-------------------------------------------------------------|-------------------|-------------------|
| <ul> <li>Вернуться</li> </ul>       | 🛊 Удалить 🎝 В палку 🔎 Спам. 🔒 Вархив 🔦 Ответить 🔶 Переслать |                   | A                 |
| Написать письмо 👻                   | Подтверждение учетной записи                                |                   |                   |
|                                     | Private_account@hmpf.ru Ceruper, 12.41     Kowy: Bail       |                   | я в 🗄 …           |
|                                     | Подтвердите вашу учетную запись, щеленуе здесь              |                   |                   |
|                                     | 🔦 Отвелить 🔶 Переслать                                      | Предложить звонок | 📓 Создать событие |
|                                     | Защищено <u>Алтинирусом Касперского</u>                     |                   |                   |
|                                     |                                                             |                   |                   |

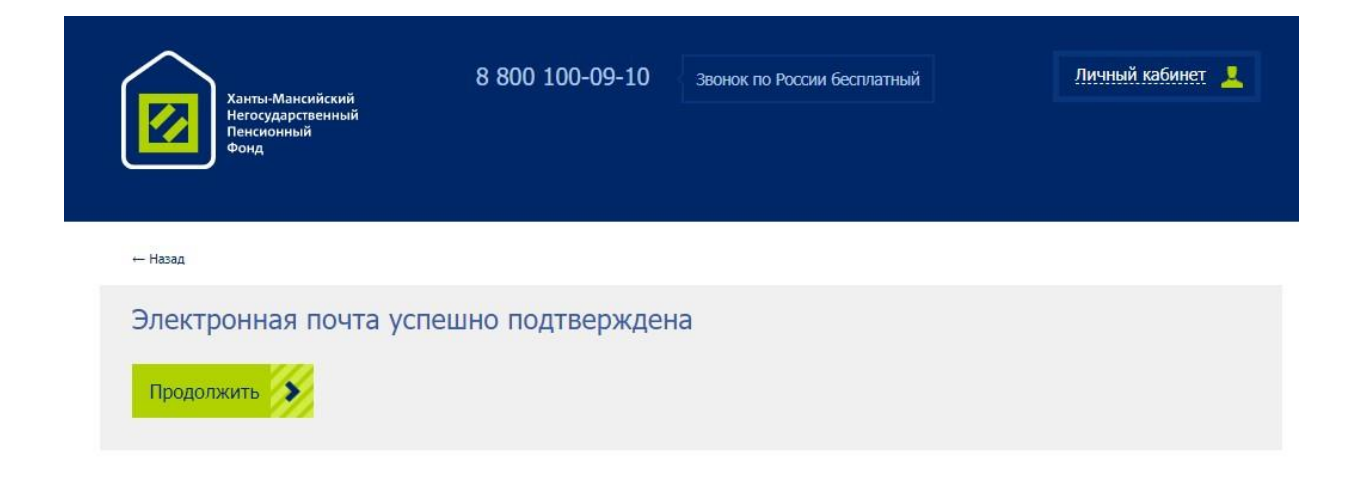

ЛК активирован, и готов к работе.

Пользователю доступно часть сервисов, недоступные сервисы выделены специальным значком.

| Хант<br>Него<br>Пени<br>Фон                                                                                                    | ы-Мансийски<br>сударственнь<br>жонный<br>ц               | 8 800                                                                                                    | ) 100-09-10                                                                           | Звонок по России бес                                                                                                    | ллатный                                                         | Личный кабинет<br>Ваш ID: 97680<br>Обновить данные                                                                                                    |
|----------------------------------------------------------------------------------------------------|----------------------------------------------------------|----------------------------------------------------------------------------------------------------|---------------------------------------------------------------------------------------|----------------------------------------------------------------------------------------------------|-----------------------------------------------------------------|----------------------------------------------------------------------------------------------------|
|                                                                                                    | лавная                                                   | () Мой профиль                                                                                                    | Договоры                                                                              | Пополнить счёт                                                                                                    | Пенсия                                                          | Онлайн сервисы                                                                                                    |
|                                                                                                    | 6                                                        | Сервис доступен то                                                                                                    | лько                                                                                  |                                                                                                    |                                                                 |                                                                                                    |
| ⊢ Назва<br>Ожидаетс<br>Подтвердите указа<br>регистрации.                                                                                 | я подти                                                  | при подтверждения<br>пличности<br>зерждение эл<br>страции адрес электронно                                                                                                    | ектронной<br>й почты. для этого пе                                                    | арейдите по ссылке из письм                                                                                                    | а, которое пришл                                                | о после завершения процедуры                                                                                                    |
| <ul> <li>назаа</li> <li>Ожидается</li> <li>Подтвердите указа<br/>регистрация.</li> <li>Вы мажете запроси</li> <li>Повторить г</li> </ul> | я подти<br>ный при реги<br>ть поеторную<br>исьмо с пи    | отри подтверждении<br>личности<br>зерждение эл<br>страции адрес электронно<br>отправку письма на адрес<br>одтверждением                                                                                      | ектронном<br>и почты. Для этого пе<br>vashemail@domen.ru,                             | то <b>ЧТЫ</b><br>рейдите по ссылке из письм<br>нажав на кнопку:                                                                                                    | а, каторое пришл                                                | о посля завершения процедуры                                                                                                    |
| <ul> <li>наза</li> <li>Ожидаетс</li> <li>Подтверрите указа<br/>регистрации.</li> <li>Вы макете запроси</li> <li>Повторить п</li> </ul>   | Я ПОДТІ<br>чезій при реги<br>ть повторную<br>иисьмо с пи | по подтверждения<br>личности<br>зерждение эл<br>страции адек знактронео<br>отгравку писма на адекс<br>одтверждением<br>одтверждением                                                                         | ektpohhow<br>a novna: "(Jni storo ne<br>vashemali@domen.ru,<br>dovda: aspenictpyopaav | ек средско пестов мефор                                                                                                    | а, которое пришл                                                | о после завершения процедуры                                                                                                    |
| <ul> <li>наза</li> <li>Ожидается<br/>подтердите уазая<br/>репотрация.</li> <li>Вы макете запроог<br/>Повторите г</li> </ul>              | на подти<br>на при реги<br>пъ повторную<br>иисьмо с пи   | при партиридения<br>печески<br>зврждение эл<br>странеу писма на адрес<br>отправку писма на адрес<br>отправку писма на адрес<br>отправку писма на адрес<br>отправку писма на адрес<br>отправку писма на адрес | ектронной<br>й почты. для этого пе<br>vashemai@domen.ru,                              | рефяте по сълна на лисан<br>рефяте по сълна на лисан<br>наказа на контор;<br>а се ораство настава нефер<br>а се ораство настава нефер<br>на по на лисана на се 7:53 | а, которое приши<br>нация. Свидательстя<br>5627 от 22.09.3009 г | о посла завершения процедуры<br>в а в<br>жеротори процедуры<br>в обще процедуры<br>в обще процедура процедуры<br>в обще процедуры<br>в обще процедура<br>в обще процедура<br>в обще процедура<br>в обще процедура<br>в обще процедура<br>в обще процедура<br>в обще процедура<br>в обще процедура<br>в обще процедура<br>в обще процедура<br>в обще проце процедура<br>в обще про |

Для завершения регистрации необходимо подтвердить личность с помощью портала Госуслуги.

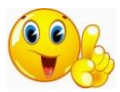

Важно! На портале <u>www.gosuslugi.ru</u> у пользователя должна быть подтвержденная учетная запись.

Для подтверждения личности необходимо:

- нажать кнопку «Авторизоваться через госуслуги»
- ввести логин и пароль на сайте госуслуги

|                  |                                  |                             | Ponecupyihe nopran<br>Focury |           |  |
|------------------|----------------------------------|-----------------------------|------------------------------|-----------|--|
| Помощь и поддерж | жа Условия использования<br>боре | Политика конфиденциальности | •                            | Русский ч |  |

- подтвердить контактную информацию (если клиент найден в базе данных фонда)

| Для получения полного                                                                                                    | функционала воспользуйтесь сайтом госуслуги Авторизоваться                                                                                                    | через госуслуги                                         |
|----------------------------------------------------------------------------------------------------|----------------------------------------------------------------------------------------------------|---------------------------------------------------------|
| Amma Mascoliconi<br>Increased<br>Amma Mascoliconi<br>Marca Amarca<br>Amarca<br>A | 8 800 100-09-10 заеме по роски (кельнык)<br>Ваша учетная запись найдена, все сервисы<br>личного кабинета будут доступны в течение<br>нескольких минут.<br>Просим подтвердить контактные данные.                                                         | Личный кобичет Е-<br>пын пр. 17551<br>Обновить данные 🚫 |
| - Hassa                                                                                                    | Номер телефона:                                                                                                    |                                                         |
| 142 мпрд руб.<br>выплатия Хонты                                                                                                    | Толе обязателно для заполнения<br>Номер изменился Да, это мой номер<br>Да это мой номер<br>Да согласне присылать име саобщения в выде сис, в лобых<br>исследаерах, в эментронных писанах, в виде галосовых<br>сообщений и заоннов с невостями и релоной | Инесстициялений<br>доход, негислены<br>Но               |
| Пополнение                                                                                                    | ИSA МИ₽ @                                                                                                    |                                                         |
| Перерегистрация Вали                                                                                                    |                                                                                                    | Профиль                                                 |
| Пенсия, снет № 0031                                                                                                    |                                                                                                    | Папалнение                                              |
| Онтайн сервисы                                                                                                    |                                                                                                    |                                                         |

- ЛК готов к работе

|                       | Санты-Мансийский<br>Чегосударственный<br>Тенсионный<br>Ронд | 8 800                        | 100-09-10            | Звонок по России бес | платный    | Ваш ID: 17551<br>Обновить данные |
|-----------------------|-------------------------------------------------------------|------------------------------|----------------------|----------------------|------------|----------------------------------|
|                       | Главная                                                     | Мой профиль                  | Договоры             | Пополнить счёт       | Пенсия     | Онлайн сервисы                   |
| ⊷ Назад               |                                                             |                              |                      |                      |            |                                  |
| Договор               | ры                                                          |                              |                      |                      |            | • Видеоинструкция                |
| Мои догов             | юры                                                         |                              |                      | Прикреплен           | ные догово | оры                              |
| Договор і<br>Сумма на | негосударст<br>счете:                                       | венного пенсио<br>118 597,33 | нного обесп<br>руб.  | ечения               |            |                                  |
| Договор               | негосударст                                                 | венного пенсио               | нного обесп          | ечения               |            |                                  |
| Сумма на              | счете:                                                      | 300,69 руб.                  |                      |                      |            |                                  |
| Договор<br>Сумма на   | об обязателі<br>счете:                                      | ыном пенсионно<br>625 734,49 | ом страхован<br>руб. | ии                   |            |                                  |

# Подтверждение личности

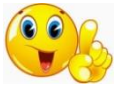

На портале <u>www.gosuslugi.ru</u> у пользователя должна быть подтвержденная учетная запись. Для подтверждения личности необходимо:

- нажать кнопку «Авторизоваться через госуслуги»
- ввести логин и пароль на сайте госуслуги

|                  |                       | Кабинет ХЛИНДФ<br>Телефон или почта СНИЛС                                              | (?)<br>Протестируйте портал<br>Госуслуг |            |
|------------------|-----------------------|----------------------------------------------------------------------------------------|-----------------------------------------|------------|
|                  |                       | Мобильный телефон или почта                                                            |                                         |            |
|                  |                       | Tigani<br>Tioxasats                                                                    |                                         |            |
|                  |                       | 🗋 Чужой компьютер                                                                      |                                         |            |
|                  |                       | Войти<br>Я не знако паропь                                                             |                                         |            |
|                  |                       | Зарегистрируйтесь для полного доступа к серенсам<br>Вход с помощью электронной подлиси |                                         |            |
| мощь и поддержка | Условия использования | Политика конфиденциальности                                                            |                                         | Durrouit v |

- подтвердить контактную информацию (если клиент найден в базе данных фонда)

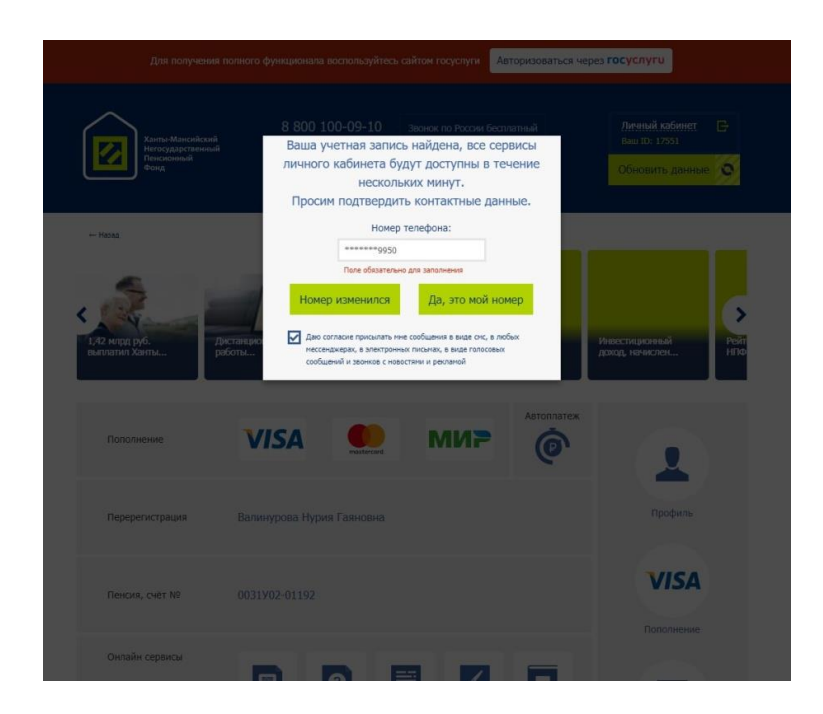

# Авторизация

Для начала работы с ЛК клиент должен пройти процедуру <u>Регистрации</u>.

В ЛК реализовано несколько вариантов авторизации:

- 1. Связкой логин/пароль
- 2. С помощью учетной записи VK
- 3. С помощью учетной записи госуслуги

При повторном и последующих входах в ЛК необходимо ввести логин и пароль

| Ханты-Максийский<br>Негосударственный<br>Пенсосливай<br>Фонд                                       | 8 800 100-09-10                                                    | Звонок по | р России бесплатный                                           | Личный кабинет 💄                 |
|----------------------------------------------------------------------------------------------------|--------------------------------------------------------------------|-----------|---------------------------------------------------------------|----------------------------------|
| назад Видеоин                                                                                      | струкция                                                           |           | Видеоине                                                      | струкция                         |
| Вход в личны                                                                                       | й кабинет                                                          |           | У меня ец<br>личного ка                                       | це нет<br>бинета                 |
| Эл.поч                                                                                             | ra                                                                 |           | Электронная                                                   | почта                            |
| ganner@mail.ru                                                                                     |                                                                    |           | Электронная почта                                             |                                  |
| Парол                                                                                              | b                                                                  |           | Парол                                                         | b                                |
|                                                                                                    | Ø                                                                  |           | Пароль                                                        | Ø                                |
| Забыли па                                                                                          | роль?                                                              |           | Подтвердить                                                   | пароль                           |
|                                                                                                    |                                                                    |           | Я согласен на обра<br>персональных данн<br>пользовательским с | ботку<br>њох и с<br>соглашением- |
| Войти                                                                                              | <b>3</b>                                                           |           | Зарегистриров                                                 | аться                            |
| Войти через с                                                                                      | оц. сети:                                                          |           | или регистрация че                                            | ерез соц. сети:                  |
| Авторизуясь с использо<br>социальной сети, Вы<br>на обработку персона<br>с <u>пользовательским</u> | анием аккаунта в<br>соглашаетесь<br>пънъх данных и<br>соглашением. |           |                                                               |                                  |

Для возможности входа с использованием учетной записи VK или госуслуги необходимо выполнить следующие действия:

- 1. Войти в ЛК
- 2. Перейти во вкладку «Мой профиль»
- 3. Выбрать пункт «соц. сети»
- 4. Выбрать вариант входа (госуслуги или VK)
- 5. Авторизоваться на сайте выбранного варианта
- 6. В окне появится надпись, что выбранная учетная запись привязана

| Ханты-Мансийский<br>Негосударственный<br>Пенсконный<br>Фонд                                                                                                    | 8 800 100-09-10                                                                                                    | Зеонок по России бесплатный                                                              | Ваш ID: 17551                                                                            |
|----------------------------------------------------------------------------------------------------|----------------------------------------------------------------------------------------------------|------------------------------------------------------------------------------------------|------------------------------------------------------------------------------------------|
| Главная                                                                                                    | Мой профиль Договоры П                                                                                                    | Іополнить счёт Пенсия                                                                    | Онлайн сервисы                                                                           |
| н Назад                                                                                                    |                                                                                                    |                                                                                          |                                                                                          |
| Мой профиль                                                                                                    |                                                                                                    |                                                                                          |                                                                                          |
| Информация                                                                                                    | Соц. сети                                                                                                    | Пар                                                                                      | юль                                                                                      |
| Приявана социальных сетей позволит з                                                                                                    | аторновываться в Личном набинете с поноша<br>Сривваать                                                                                                    | но кнопок социальных сетей.                                                              |                                                                                          |
|                                                                                                    |                                                                                                    |                                                                                          |                                                                                          |
| Пенсиоиные                                                                                                    | Сайт фонда зарегистрирован как<br>регистрации средства насовай и                                                                                                    | срадство насковой информации. Свидетельс<br>формации 3Л № ФС 77-37627 от 22.09.2009      | <sup>тоо °</sup> <u>Контакты</u>                                                         |
| Пенсионные<br>насопления<br>гарантированы<br>Соденствия<br>Средская и соденски и соденски и соденск | Duin deues spennstreases pri<br>pernstrukture spearstreases         pernstreases           Maintene filmen MSG 2 et al.         pernstreases           Maintene filmensex XII (HTG)         pernstreases XII (HTG) | средство насозой информания. Синдетельс<br>формания 3П № 6С 77-37627 от 22.093009<br>88. | то о Контакты<br>Талай гариай занакс<br>8 (800) 100-09-10<br>Закнок по России бастиатный |

Теперь для входа в ЛК можно использовать быстрый вход с помощью учетной записи в VK или госуслуги.

| Хиты-Мансийский<br>Негодоратенный<br>Пенад     | 8 800 100-09-10 Звоинок по Россин бес                                                                                                    | разлый<br>Вая Dr 17551<br>Обновить данные 🚫                                                     |
|------------------------------------------------|----------------------------------------------------------------------------------------------------|-------------------------------------------------------------------------------------------------|
| Главная Мой прос                               | филь Договоры Пополнить счёт                                                                                                    | Пенсия Онлайн сервисы                                                                           |
| Hesag                                          |                                                                                                    |                                                                                                 |
| Мой профиль                                    |                                                                                                    |                                                                                                 |
| И <mark>нформация</mark>                       | Соц. сети                                                                                                    | Пароль                                                                                          |
| Привязка социальных сетей позволит авторизовые | аться в Личном кабинете с помощью кнопок социальных о                                                                                                    | maŭ.                                                                                            |
|                                                | СОЦИАЛЬНАЯ СЕТЬ УСПЕШНО ПРИВЯЗ                                                                                                    | AHA.                                                                                            |
| Отвезать 🖌                                     | Othesian.                                                                                                    |                                                                                                 |
| Пенсалонные<br>паралуриная<br>гаралурованы     | Сайт фонда заротистрирован как средство насовой инфор<br>репстрание средства насовой информации 30 № 0-С 77-33<br>Фонд осодие 10 мотя 1995 года.<br>Лицизова №56/2 от 54 ная 2016 года. | изии. Санадетельство о<br>527 от 22.09.2009 года<br>Тепедро горонай личиа:<br>8 (800) 100-09-10 |
|                                                | Робитыное притожение XH ИПР:<br>Загрузите в<br>Арр Store                                                                                                    |                                                                                                 |
| PappaComia calina «Nikolas group»              | App store                                                                                                    |                                                                                                 |

### Смена и восстановление пароля

#### Смена пароля

Сменить пароль в ЛК можно из меню «Мой профиль», выбрав вкладку «Пароль»

Необходимо указать старый пароль, ввести новый, и повторить новый пароль.

| - Назад     |                                          |        |
|-------------|------------------------------------------|--------|
| Мой профиль |                                          |        |
| Информация  | Соц. сети                                | Пароль |
|             | Старый пароль                            |        |
|             | Пароль                                   |        |
|             | Пароль                                   |        |
|             | Подтвердить пароль<br>Подтвердить пароль |        |
|             | Установить                               |        |

#### Восстановление пароля

Если при входе возникла проблема, и пользователь не может вспомнить пароль, нужно использовать функцию восстановления пароля.

|         | Ханты-Мансийский<br>Негосударственный<br>Пенснояный<br>Фонд | 8 800 100-09-10           | Звонок по Рос | сии бесплатный        | Личный набинет 💄    |
|---------|-------------------------------------------------------------|---------------------------|---------------|-----------------------|---------------------|
| ← Назад |                                                             |                           |               |                       |                     |
|         | Видеоинст                                                   | рукция                    |               | 🕨 Видеои              | нструкция           |
|         | Вход в личный                                               | кабинет                   |               | У меня є<br>личного н | еще нет<br>кабинета |
|         | Эл.почта                                                    |                           |               | Электронн             | ая почта            |
|         | ganner@mail.ru                                              |                           |               | Электронная почта     |                     |
|         | Пароль                                                      |                           |               | Пари                  | оль                 |
|         |                                                             | Ø                         |               | Пароль                | Ø                   |
|         | Забыли парол                                                | <u>њ?</u>                 |               | Подтверди             | ть пароль           |
|         |                                                             |                           |               | Подтвердить пароль    | Ø                   |
|         |                                                             |                           |               | Я согласен на об      | работку             |
|         |                                                             |                           |               | пользовательски       | м соглашением.      |
|         | Войти                                                       | 3                         |               | Зарегистрир           | оваться             |
|         | Войти через соц                                             | . сети:                   |               | или регистрация       | через соц. сети:    |
|         | w 🧉                                                         |                           |               | W                     | 1                   |
|         | Авторизуясь с использован                                   | ием аккаунта в            |               |                       |                     |
|         | социальной сети, Вы со<br>на обработку персональн           | глашаетесь<br>ых данных и |               |                       |                     |
|         | C INVIGIOBATE/BERVIN COL                                    | respectively.             |               |                       |                     |

Введите адрес электронной почты

На указанный адрес будет направлено письмо с инструкцией

| Ханты-Мансийский<br>Негозударственный<br>Пексоонный<br>Фонд | 8 800 100-09-10 Звонок по России бесть                                                                                                    | патный Личенай, кабленет 💄                                            |
|-------------------------------------------------------------|----------------------------------------------------------------------------------------------------|-----------------------------------------------------------------------|
| Hasaag                                                      |                                                                                                    |                                                                       |
| Восстановление парол                                        | เห                                                                                                    |                                                                       |
| ПИСЫ                                                        | Ю С ИНСТРУКЦИЕЙ ПО ВОССТАНОВЛЕНИЮ ПАРО                                                                                                    | ЛЯ ОТПРАВЛЕНО                                                         |
|                                                             | Эл.почта<br>Этайги                                                                                                    |                                                                       |
|                                                             | Отправить                                                                                                    |                                                                       |
|                                                             | Отмана                                                                                                    |                                                                       |
|                                                             |                                                                                                    |                                                                       |
|                                                             |                                                                                                    |                                                                       |
| Пенсионные накопления гаронни                               | Сайт фонда зарегистрирован как средство насковой информаци<br>регистроции средство насковой информации 20 № 0С 77-37627<br>Фонд схадал D1 иютя 1995 года. | на. Свядетельство о<br>от 22.09.2009 года.<br>Телефон горячой ликови: |
|                                                             | Лиценани M156/2 от 01 ная 2006 года.<br>Нобильное приложение XH H170:                                                                                     | 8 (800) 100-09-10<br>Звонок по России бесплатный                      |
| Вкладов Национных во                                        | Загрузите в Досту                                                                                                    |                                                                       |
|                                                             |                                                                                                    |                                                                       |

Перейдите по ссылке из письма

Введите и подтвердите новый пароль

Перейдите на страницу Авторизации

| Ханты-Мансийский<br>Негосударственный<br>Пенсконный<br>Фонд                                                                                                    | 8 800 100-09-10                                                                                                    | Звонок по России бесплатный                                                                        | Личный кабинет 💄                                                                                     |
|----------------------------------------------------------------------------------------------------|----------------------------------------------------------------------------------------------------|----------------------------------------------------------------------------------------------------|----------------------------------------------------------------------------------------------------|
| - Hasag                                                                                                    |                                                                                                    |                                                                                                    |                                                                                                    |
| Восстановление пароля                                                                                                    |                                                                                                    |                                                                                                    |                                                                                                    |
| ПАРОЛЬ УСПЕШНО ИЗМЕНЕ                                                                                                    | Н. ТЕПЕРЬ ВЫ МОЖЕТЕ А                                                                                                    | вторизоваться с новыми пл                                                                          | АРАМЕТРАМИ ДОСТУПА.                                                                                  |
|                                                                                                    | Па                                                                                                    | роль                                                                                               |                                                                                                    |
|                                                                                                    |                                                                                                    |                                                                                                    |                                                                                                    |
|                                                                                                    | Подтверд                                                                                                    | ить пароль                                                                                         |                                                                                                    |
|                                                                                                    | •••••                                                                                                    |                                                                                                    |                                                                                                    |
|                                                                                                    | Перейти к ав                                                                                                    | торизации 🔰                                                                                        |                                                                                                    |
|                                                                                                    | -                                                                                                    | 10                                                                                                 |                                                                                                    |
|                                                                                                    | Отпран                                                                                                    | зить                                                                                               |                                                                                                    |
|                                                                                                    | <u>0</u> 1                                                                                                    | MEHa                                                                                               |                                                                                                    |
|                                                                                                    |                                                                                                    |                                                                                                    |                                                                                                    |
|                                                                                                    |                                                                                                    |                                                                                                    |                                                                                                    |
|                                                                                                    |                                                                                                    |                                                                                                    |                                                                                                    |
|                                                                                                    |                                                                                                    |                                                                                                    |                                                                                                    |
| Пенсолонные                                                                                                    | Сыйт фонда зарегистрирован как<br>регистрации средства массавай и                                                                                                    | средство насовой информации. Сведстельств<br>формации 3Л № ФС 77-37627 от 32.09.2009 го            |                                                                                                    |
| Пенсоловная<br>гаропличи<br>гарантированы                                                                                                    | Сайт фонура зарегинстрирован как<br>регитстриции средства моссовай<br>фонур создани о И имат 1975 года.<br>Лиценския 1975/2 от 04 наз 2006 го                           | і средство часковой миформиции. Свидетельств<br>иформиции Эл № ФС 77-37627 от 22.08.2008 го<br>да. | * • Контакты<br>Татафо газнай нижи:<br>8 (800) 100-09-10                                             |
| Пенсоловные<br>гарантерованы<br>Состание<br>прование<br>состание<br>прование<br>прование<br>по<br>прование<br>прование<br>прование<br>прование<br>прование<br>по<br>по<br>по<br>по<br>по<br>по<br>по<br>по<br>по<br>по<br>по<br>по<br>по | Calif douas aspenietaeosani is<br>penietaiani oparta asocoasi in<br>doua coasi (man 1995 calif.)<br>Austroak M56/2 or 04 kas 2006 ro<br>Montaneor apartakease 391-1918; | і срадтто насовой ніфореция. Сандетельств<br>срадования 37 № 96 77-37827 от 22.05.2008 го<br>да.   | <sup>1 о</sup> Контакты<br>талефон гернал зание:<br>8 (800) 100-09-10<br>Занног го России бестлатный |

# Подключение договора

При подтверждении личности система находит в базе данных все договоры и счета на ваше имя, и выводит их в папку «Мои договоры»

| - Назад<br>Договоры Видеоинструкция                                    | Главная           | я Мой профиль   | Договоры    | Пополнить счёт   | Пенсия     | Онлайн сервисы    |
|------------------------------------------------------------------------|-------------------|-----------------|-------------|------------------|------------|-------------------|
| Договоры Видеоинструкция                                               | Назад             |                 |             |                  |            |                   |
|                                                                        | Договоры          |                 |             |                  |            | 🕑 Видеоинструкция |
| Мои договоры Прикрепленные договоры                                    | Мои договоры      |                 |             | Прикреплен       | ные догов  | оры               |
|                                                                        | _                 | ственного пенси | онного обес | печения 16693 от | r 27.10.20 | 14                |
| Договор негосударственного пенсионного обеспечения 16693 от 27.10.2014 | Договор негосудар |                 |             |                  |            |                   |

Если по какой-то причине подтверждение личности невозможно, или пользователь ЛК желает контролировать не свой договор, то нужно перейти в папку «Прикрепленные договоры» и прикрепить к вашему ЛК любой договор из базы фонда.

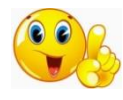

## Вы должны точно знать номер договора и паспортные данные владельца договора

Владелец договора должен предоставить в фонд действующий номер мобильного телефона

Нажмите кнопку «Прикрепить договор»

Укажите необходимые данные

Введите код, полученный на телефон владельца договора.

Код является подтверждением того, что владелец доверяет вам контроль над своим договором.

| Номер договора: | Номер договора                                   |
|-----------------|--------------------------------------------------|
| Серия и номер:  | серия и номер                                    |
| Код из смс:     | код Получить код по СМС                          |
|                 | Код отправляется на привязанный к договору номер |

Договор прикрепляется автоматически

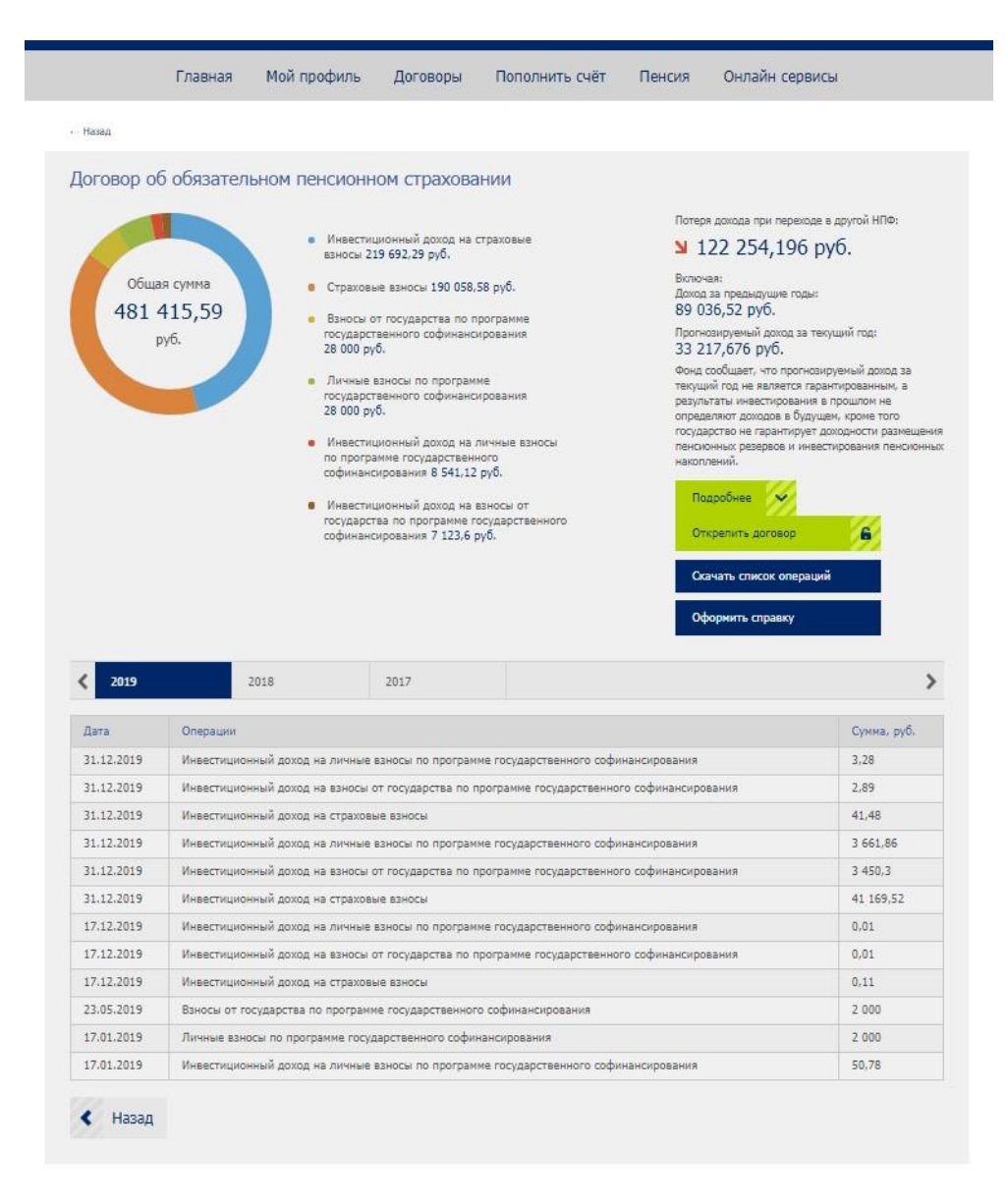

Прикрепленный договор пользователь ЛК может открепить, свои договоры не открепляются.

# Контроль договора

Все договоры находятся в папке «Договоры»

Пользователь может контролировать свои, или прикрепленные договоры.

Свои договоры присоединяются автоматически во время прохождения процедуры <u>Подтверждение</u> <u>личности</u>.

Прикрепленные договоры пользователь присоединяет вручную. Процедура более подробно описана в разделе <u>Подключение договора</u>.

Пользователь выбирает договор из списка, при клике открывается окно договора (на картинке представлен **прикрепленный** договор ОПС)

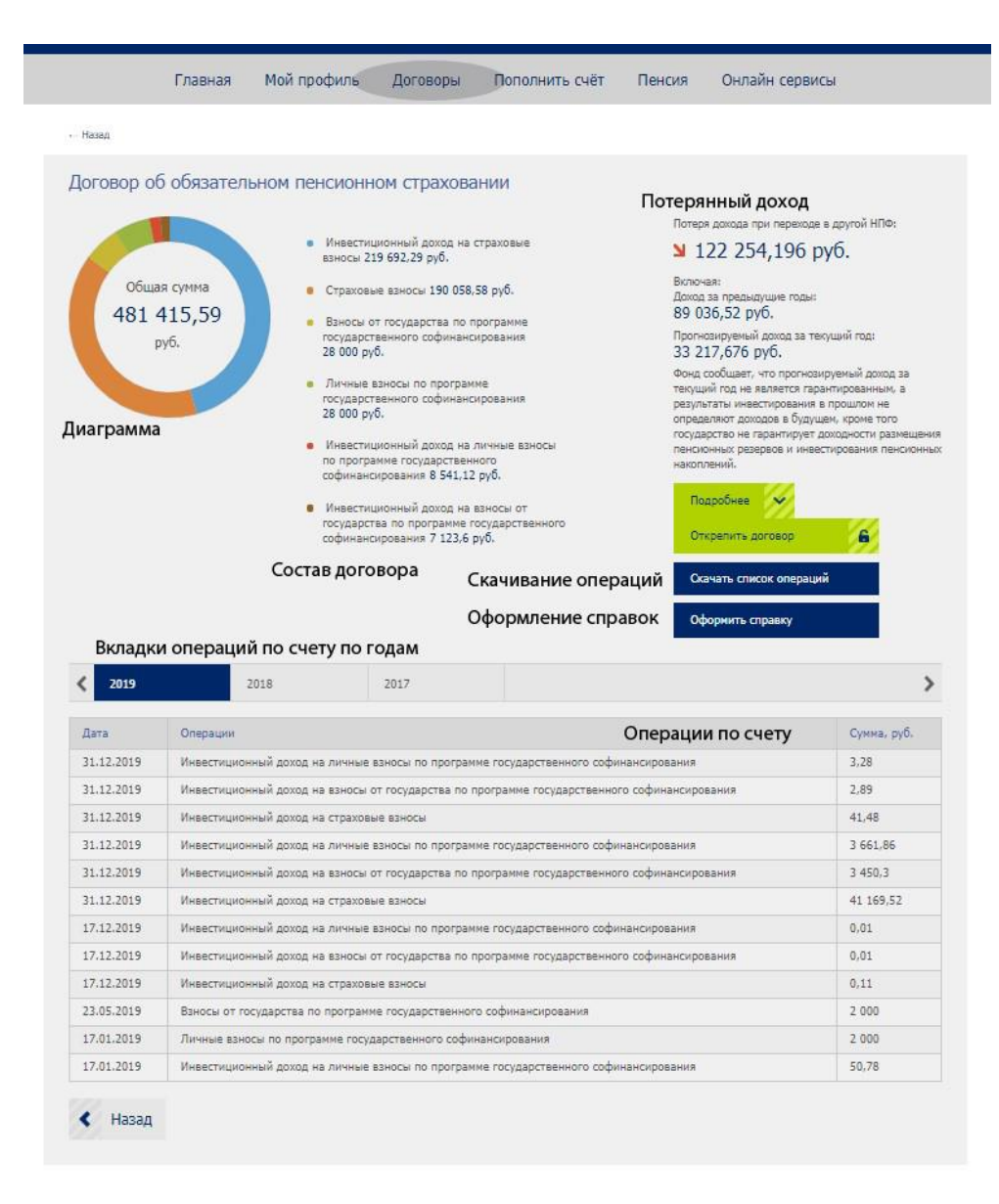

Страница договора содержит общую информацию о договоре, а также меню управления.

Структура договора иллюстрируется диаграммой, справа указана расшифровка суммы договора – состав договора.

Далее следует блок, показывающий возможную сумму потерянного дохода при переходе в другой НПФ (Блок присутствует только у договоров ОПС). Сумма каждый год меняется, в зависимости от состава договора, срока договора и прогнозного значения доходности за текущий год.

Прикрепленный договор пользователь ЛК может открепить, свои договоры не открепляются.

Операции по договору можно, для удобства, скачать в формате xls (ексель) или pdf (формат, в основном используемы для полиграфической продукции).

Для этого нужно нажать на кнопку «Скачать список операций», указать период операций, выбрать нужный формат и нажать соответствующую кнопку. Файл выгрузится в указанном формате.

Для оформления справки по договору нужно нажать кнопку «Оформить справку», перейти в раздел «Справки» Если договор можно пополнять (НПО, ДПО) в меню договора присутствуют кнопки «<u>Пополнить счет</u>» и «<u>Подключить автоплатеж</u>»

По своему договору пользователь может заказать дубликат договора. Для прикрепленных договоров указанный функционал недоступен.

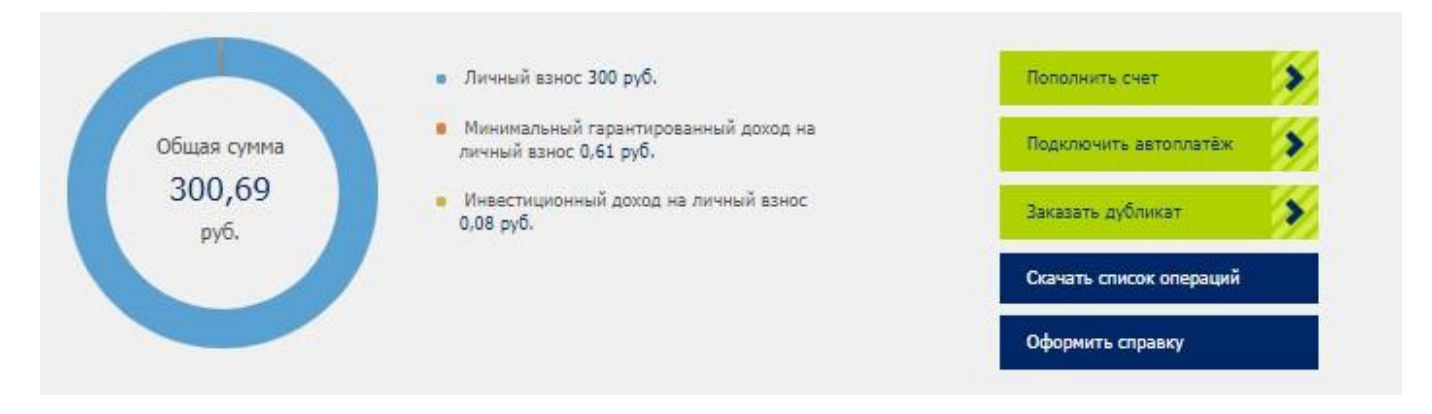

## Справки

Раздел справки содержит инструкцию на странице раздела.

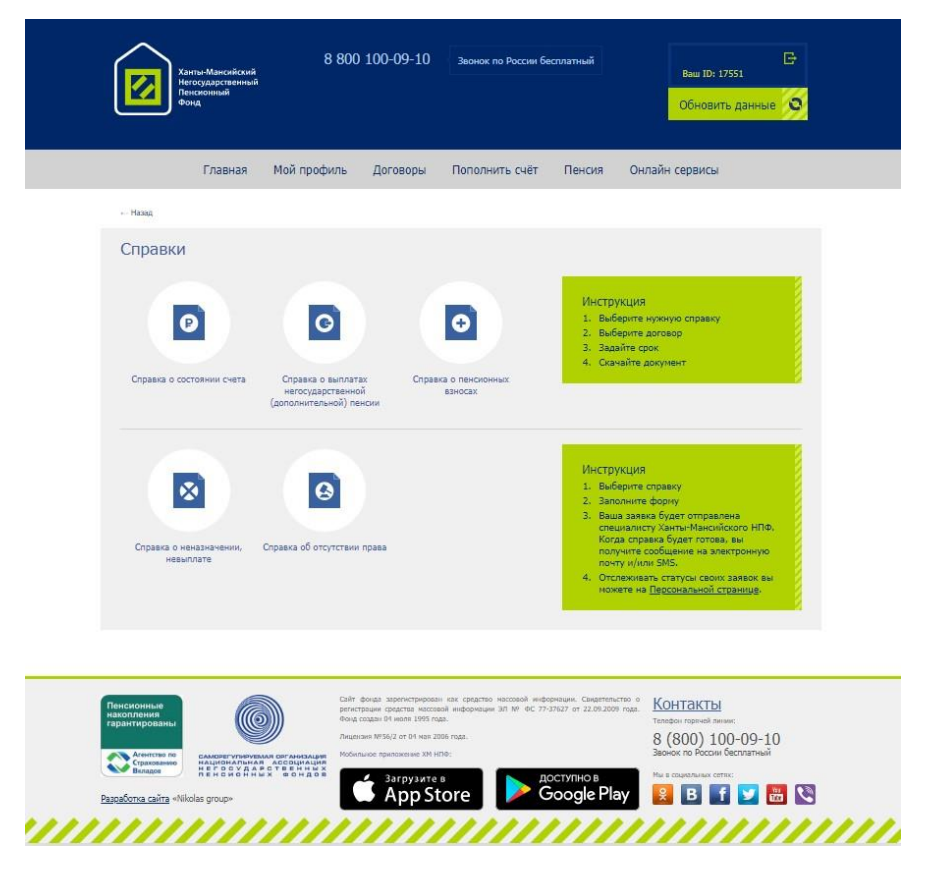

В данный момент (28.07.2020) пользователь может оформить онлайн три вида справок и еще две справки заказать.

Справки онлайн оформляются мгновенно. Готовую справку можно сохранить или распечатать.

Справки под заказ оформляются в несколько этапов.

- 1. Пользователь выбирает справку
- 2. Проходит авторизацию через сайт госуслуги
- 3. Заполняет необходимые поля

| Справка о неназначении, невыплате |                                                                                                    |
|-----------------------------------|----------------------------------------------------------------------------------------------------|
| Персональн                        | ие данные                                                                                                    |
| ¢ND                               |                                                                                                    |
| Серия                             | -                                                                                                    |
| Номер                             |                                                                                                    |
| Дага выдачи                       |                                                                                                    |
| Каза выдан                        |                                                                                                    |
| Дата рождения                     |                                                                                                    |
| Место рождения                    |                                                                                                    |
| Ron<br>Conserve an approximate    | O Xescesi                                                                                                    |
| сприяти за пертор                 |                                                                                                    |
| Адрес места :                     | кительства                                                                                                    |
| Тород                             |                                                                                                    |
| Yanus                             |                                                                                                    |
| Дом                               |                                                                                                    |
| Кеертире                          |                                                                                                    |
|                                   | Адрес регистрации и дарос<br>фонтического проживания<br>не совтадают                                                  |
|                                   | П дана свое солтание с<br>политикий обработки<br>перелизациях данака и<br>правнено<br>полаковательская<br>солтавийние |
| _                                 |                                                                                                    |
| Назад                             | Далее                                                                                                    |

4. Справка готовится сотрудниками фонда и высылается пользователю в специализированный закрытый портал «Персональная страница».

| Персональная страни                                                                                                    | ца                                                                                                    |                                         |
|----------------------------------------------------------------------------------------------------|----------------------------------------------------------------------------------------------------|-----------------------------------------|
| Добро пожаловать,                                                                                                    | С- Оформить справку 🔊 Зан                                                                                                    | казать дубликат договора 🗴              |
| Справки и заявки на отп<br>В этом разделе отображаются все справки, ранее<br>Справка о неназначении, невыплате<br>Стратус: Новая | равку дубликатов документо<br>оформленные вами. Готовые справки хранятся 3 месяца.<br>Справка об отсутствии права<br>Ставлус: Отказ | В<br>Дубликат договора<br>Статус: Отжаз |
| Заявления<br>в этом разделе отображаются все заявления.                                                                          | Посмотреть причину отказа                                                                                                    |                                         |
| рр Заявление об изменении<br>персональных данных<br><i>Cmamyc: Отказ</i>                                                         |                                                                                                    |                                         |

## Пополнение договора

В ЛК реализовано несколько вариантов пополнения договора

## С помощью банковской карты

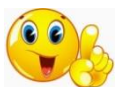

Приготовьте заранее действующую банковскую карту любого банка

Вызвать меню пополнения банковской карты можно следующими способами:

1. В папке «Договоры» выбрать из списка нужный договор и нажать на меню «гамбургер», в выпавшем списке выбрать «Пополнить счет».

|    |          | E         | Хансы-Манси<br>Негосудирски<br>Негосудирски<br>Негосудирски<br>Фонд | Аский<br>Генний | 800 100-09-10                                                                  | Звонак по России в                                                         | іесплатный                                   | Ваш ID: 17551<br>Обновить данные                 | S    |
|----|----------|-----------|---------------------------------------------------------------------|-----------------|--------------------------------------------------------------------------------|----------------------------------------------------------------------------|----------------------------------------------|--------------------------------------------------|------|
|    |          |           | Главн                                                               | ая Мой профи    | иль Договоры                                                                   | Пополнить счёт                                                             | Пенсия                                       | Онлайн сераисы                                   |      |
|    |          | +- H      | INI                                                                 |                 |                                                                                |                                                                            |                                              |                                                  |      |
|    |          | До        | оговоры                                                             |                 |                                                                                |                                                                            |                                              | Видеоинструкция                                  | •    |
|    |          | Мо        | и договоры                                                          |                 |                                                                                | Прикрепле                                                                  | енные договор                                | ры                                               |      |
|    |          | До        | говор негосуда                                                      | арственного пе  | енсионного обе                                                                 | спечения                                                                   |                                              |                                                  |      |
|    |          | Cyr       | чма на счете:                                                       | 118 597         | 7,33 py6.                                                                      |                                                                            |                                              |                                                  | 7    |
|    |          | До        | говор негосуда                                                      | арственного пе  | енсионного обе                                                                 | спечения                                                                   |                                              |                                                  |      |
|    |          | Су        | чма на счете:                                                       | 300,69          | руб.                                                                           |                                                                            |                                              | Пополнить счет                                   |      |
|    |          | До        | говор об обяза                                                      | ательном пенси  | ионном страхов                                                                 | ании                                                                       |                                              | Сформить справку                                 |      |
|    |          | Cyr       | мма на счете:                                                       | 625 734         | ,49 py6.                                                                       |                                                                            |                                              |                                                  |      |
|    |          |           |                                                                     |                 |                                                                                |                                                                            |                                              |                                                  |      |
|    |          | Понсио    | 9445-10<br>94458                                                    |                 | Сайт фонца харатистрир<br>е рапострации средства и<br>года, Осна создана 04 ию | ная как средство массиной им<br>частниой информации 30 № 0<br>и 1905 года. | рормацим. Санцитила<br>С. 77-37627 ит 22.993 | ма <u>Контакты</u>                               |      |
|    |          | ~         | FORTING RE CANONETY                                                 |                 | Brushkern NF55/2 of 04 m<br>Moderna-cal reportskerne 3                         | an 2006 yuga.<br>M HÉRU:                                                   |                                              | 8 (800) 100-09-10<br>Зарнок по России бестиртичи |      |
|    |          | i         |                                                                     | STANS SOLARS    | Апрузит                                                                        | tore                                                                       |                                              |                                                  | • 31 |
|    |          | /////     | /////                                                               | ////            |                                                                                |                                                                            |                                              |                                                  |      |
| 2. | «Провали | ться» в д | оговор и                                                            | і нажать        | кнопку «                                                                       | Пополнит                                                                   | ъ счет»                                      | ,                                                |      |
|    |          |           |                                                                     | • Личн          | ый взнос 300 руб.                                                              |                                                                            | <                                            | Пополнить счет                                   | >>   |
|    |          | Обща      |                                                                     | • Мини          | мальный гарантиро<br>й рацос 0.61 алб                                          | ванный доход на                                                            |                                              | Подключить автоплатёж                            | 2    |

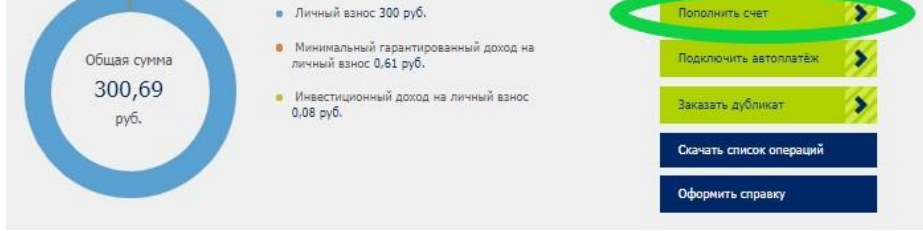

3. В главном меню выбрать пункт «Пополнить счет»

После этого выбрать способ пополнения «Банковской картой»

Выбрать договор и нажать кнопку «Пополнить»

| Eni                                                                        | авная                          | Мой профиль                            | Договоры                                      | Пополнить счёт                                        | Пенсия                                   | Онлайн сервисы                                                              |        |
|----------------------------------------------------------------------------|--------------------------------|----------------------------------------|-----------------------------------------------|-------------------------------------------------------|------------------------------------------|-----------------------------------------------------------------------------|--------|
| - Hasaa                                                                    |                                |                                        |                                               |                                                       |                                          |                                                                             |        |
| Пополнить с                                                                | чет                            |                                        |                                               |                                                       |                                          | Видеоинстру                                                                 | кци    |
|                                                                            |                                |                                        |                                               |                                                       |                                          |                                                                             |        |
|                                                                            |                                |                                        | m                                             |                                                       |                                          |                                                                             |        |
|                                                                            |                                |                                        | <b>Б</b> гд                                   |                                                       |                                          |                                                                             |        |
|                                                                            |                                |                                        |                                               |                                                       |                                          |                                                                             |        |
| С помощью банко                                                            | овской кар                     | ты Подкля                              | очить автоплатёх                              | с С помощью «С                                        | бербанк онлай                            | йн» Распечатать квитанцию (в<br>через банк)                                 | внос   |
|                                                                            |                                |                                        |                                               |                                                       |                                          |                                                                             |        |
| Номер договора                                                             |                                |                                        |                                               |                                                       |                                          |                                                                             |        |
| Договор дополнител                                                         | сиюто пенио                    | онного обеспечен                       | K9.                                           |                                                       |                                          | Попальнить                                                                  | >      |
| Договор допалнител                                                         | сизото пенал                   | ошого обеспечен                        | ea.                                           |                                                       |                                          | Tionanierra                                                                 | >      |
| Dorotop donanierter                                                        | nuioro neixa                   | онного обеспечен                       | нg                                            |                                                       |                                          | Hononium.                                                                   | >      |
| Договор допалнител                                                         | чывто пена                     | аннага обеспечени                      | es.                                           |                                                       |                                          | Tonaniwa                                                                    | \$     |
| Договор негосударс                                                         | таснного пе                    | сивниого обеспеч                       | CINE .                                        |                                                       |                                          | Попалить                                                                    | >      |
| Договор негосударс                                                         | таенного ле                    | снанного обеспеч                       | EINH                                          |                                                       |                                          | Попальнть                                                                   | >      |
| Договор негосударс                                                         | TERINIOPO DE                   | снаннато обеспеч                       | сния                                          |                                                       |                                          | Tonanierie                                                                  | >      |
|                                                                            |                                |                                        |                                               |                                                       |                                          |                                                                             |        |
| тополнение о                                                               | счета с                        | помощью с                              | оанковской к                                  | арты                                                  |                                          |                                                                             |        |
|                                                                            |                                |                                        |                                               |                                                       |                                          |                                                                             |        |
| . Mare Nye                                                                 |                                |                                        |                                               |                                                       |                                          |                                                                             |        |
| VISA VESA Inter     Mastercan                                              | mational<br>d Worktwide        |                                        |                                               |                                                       |                                          |                                                                             |        |
| ne onzeru (ssogi pesa                                                      | иситор вашей<br>историаласы    | карты) вы будете п                     | еренапразлены на пла<br>попания 55            | танный штюз. Соедниен                                 | е с платекочим шл                        | вазон и передача информации осущества                                       | neeros |
| сти ваш банк поддерно<br>отребоваться ввод спец                            | esaet texilion<br>ulanukoro na | гио безопасного пр<br>холя.            | ховарния и пернет-пл                          | encourail Verified By Visa wi                         | и MasterCard Secur                       | eCode, для прохедения платена также н                                       | SWCT   |
| астоящий сайт поддер»<br>аконодательством РФ. Г<br>testerCard Europe Spri. | ювает 256-6<br>Троведение г    | тное шифрование,<br>латокой по банково | Валденного информаци<br>зним картам осуществи | я не будет предоставлене<br>нется в строгом соответст | а третьни лицан за<br>пани с требованиям | носпонением случала, предусмотренные<br>и платежных систем MMP, Visa Int. и | ĸ      |
| Тоступление                                                                | спелст                         |                                        |                                               |                                                       |                                          |                                                                             |        |
|                                                                            | -b shield                      |                                        |                                               |                                                       |                                          |                                                                             |        |

Система переведет пользователя на страницу банковского шлюза, это защищенный канал связи с обслуживающим банком. Данные банковской карты пользователь вводит на сайте банка, что гарантирует дополнительную защиту от взлома и мошенничества.

Перед операцией пользователь ЛК указывает договор и сумму пополнения.

Далее заполняются данные банковской карты.

|                 | Ханты-Мансийский<br>Негосударственный<br>Пенсионный<br>Фонд |
|-----------------|-------------------------------------------------------------|
| Сайт            | НПФ Ханты-Мансийский                                        |
| Веб-сайт        | http://www.hmnpf.ru                                         |
| Yenyra          |                                                             |
| Сумма           | 150,00 RUB                                                  |
| Номер карты     |                                                             |
| 0000 0000 00    | 00 0000                                                     |
| Срок действия   |                                                             |
| - Месяц -       | ✓ / - Год - ✓                                               |
| Лержатель карты |                                                             |
| CARDHOLDER N    | AME                                                         |
| Код CVV2/CVC2   | Последние три цифоы на обратно<br>стороне карты             |
| Отмена          | Оплатить                                                    |
| МИ>             | VISA VISA                                                   |
|                 | Mastercard V/SA<br>Jecust SecureCosts www                   |
|                 |                                                             |
|                 |                                                             |
|                 |                                                             |

Если банк поддерживает специальный протокол 3D Secure, то на мобильный телефон пользователя поступит код для подтверждения платежа, код необходимо ввести в соответствующее поле.

| Введите Ваш ко                                                        |                                                                |
|-----------------------------------------------------------------------|----------------------------------------------------------------|
| Магазин:                                                              | NPFKHANTY                                                      |
| Описание:                                                             |                                                                |
| Сумма:                                                                | 150.00 RUB                                                     |
| Дата:                                                                 | 29/07/2020                                                     |
| Номер карты:                                                          | **** **** **** 6665                                            |
| Личное приветствие:                                                   | None                                                           |
| Одноразовый код был на<br>Тожалуйста, проверьте р<br>одноразовый код. | правлен на Ваш номер телефона<br>еквизиты транзакции и введите |
| Одн                                                                   | оразовый код                                                   |
| Не получили одноразов                                                 | ый код?                                                        |
|                                                                       |                                                                |

При успешном пополнении пользователю выдается уведомление о проведенной операции

| Результат оплаты                                               |
|----------------------------------------------------------------|
| Статус операции: Успешное подтверждение.                       |
| Номер операции: 9010039032202100                               |
| Дата и время операции: 28.07.2020 22:03:25                     |
| Сумма (руб.): 150,00                                           |
| Вид операции: Ванос по договору                                |
| № договора:                                                    |
| Код ответа авторизационной системы: Тракзакция прошла успешно. |
| Скачать чек                                                    |

Чек об операции можно скачать и распечатать

#### С помощью автоплатежа

Автоплатеж можно оформить на любой срок и на любую сумму

Страница оформления автоплатежа открывается несколькими способами:

1. В папке «Договоры» выбрать из списка нужный договор и нажать на меню «гамбургер», в выпавшем списке выбрать «Подключить автоплатеж»

| Договоры                              |                                                   |                        | Видеоинструкция                                               |
|---------------------------------------|---------------------------------------------------|------------------------|---------------------------------------------------------------|
| Мои договоры                          |                                                   | Прикрепленные договоры |                                                               |
| Договор негосударо<br>Сумма на счете: | ственного пенсионного обеспече<br>118 597,33 руб. | ≥ния∶                  | Û                                                             |
| Договор негосударо<br>Сумма на счете: | ственного пенсионного обеспече<br>300,69 руб.     | ения                   | Пополнить счет<br>Подиліснить автоплатёж<br>Заказать дубликат |
| Договор об обязате<br>Сумма на счете: | альном пенсионном страховании<br>625 734,49 руб.  |                        | Оформить справку                                              |

2. «Провалиться» в договор и нажать кнопку «Подключить автоплатеж»

| Общая сумма                | <ul> <li>Личный взнос 300 руб.</li> <li>Минимальный гарантированный доход на<br/>личный взнос 0,61 руб.</li> </ul> | Пополнить счет                         |
|----------------------------|----------------------------------------------------------------------------------------------------|----------------------------------------|
| 300,69<br>руб.             | <ul> <li>Инвестиционный доход на личный взнос<br/>0,08 руб.</li> </ul>                                             | Заказать дубликат                      |
|                            |                                                                                                    | Окачать список операций                |
|                            |                                                                                                    |                                        |
|                            |                                                                                                    | Оформить справку                       |
| 2020                       | 2019                                                                                                    | Оформить справку                       |
| <b>2020</b><br>Jara        | 2019<br>Операции                                                                                                   | Оформить справку<br>Сумма, руб.        |
| 2020<br>Jara<br>17.07.2020 | 2019<br>Операции<br>Личный взнос                                                                                   | Оформить справку<br>Сумма, руб.<br>100 |

3. В главном меню выбрать пункт «Пополнить счет»

После этого выбрать способ пополнения «Подключить автоплатеж»

Если у пользователя есть подключенные автоплатежи, система выведет список автоплатежей.

Добавить новый автоплатеж можно в любое время, нажав кнопку «Подключить автоплатеж»

Необходимо заполнить атрибуты автоплатежа

|                                             | карты Подк            | Номер договора            | онлайн» Распечатать |  |
|---------------------------------------------|-----------------------|---------------------------|---------------------|--|
|                                             |                       | Дата следующего платежа   | чер                 |  |
|                                             |                       | 28.07.2020                |                     |  |
|                                             | еж                    | Периодичность             |                     |  |
|                                             | WATCHURSTON           | ежемесячно                |                     |  |
| одолоченные с                               | автоплатеж            | Сумма                     |                     |  |
|                                             | Сумма                 | Сумма                     | Периодичность       |  |
|                                             | 200                   | Фамилия                   | Exemerguno          |  |
|                                             |                       | Фамилия                   |                     |  |
|                                             | 324234                | Имя                       | Ежемесячно          |  |
|                                             | 234234                | Имя                       | Ежемесячно          |  |
|                                             | 17345                 | Отчество                  | Ежемесяцию          |  |
|                                             |                       | Отчество                  |                     |  |
|                                             |                       | Телефон                   |                     |  |
| ополнение счета                             | а с помощью           | Телефон                   |                     |  |
|                                             | анием Банковских карт |                           |                     |  |
| The second second                           |                       | Создать автоплатеж Отмена |                     |  |
| · Mub                                       |                       |                           |                     |  |
| <ul> <li>VICA MICA International</li> </ul> |                       |                           |                     |  |

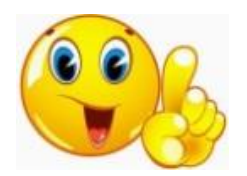

Первый платеж будет списан сразу, это требование международных платежных систем для соблюдения безопасного использования банковской карты. Последующие платежи спишутся автоматически с указанной пользователем периодичностью. Если на счете банковской карты будет недостаточно средств для пополнения счета, автоплатеж заблокируется.

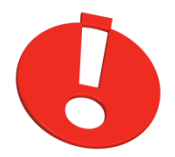

При оформлении автоплатежа необходимо ввести реквизиты банковской карты, с которой будут производиться списания

Данные банковской карты пользователь вводит на сайте банка, что гарантирует дополнительную защиту от взлома и мошенничества

|                                                                            | EN EN R                                                     |
|----------------------------------------------------------------------------|-------------------------------------------------------------|
|                                                                            | Ханты-Мансийский<br>Негосударственный<br>Пенсионный<br>Фонд |
| Сайт                                                                       | НПФ Ханты-Мансийский                                        |
| Веб-сайт                                                                   | http://www.hmnpf.ru                                         |
| Vcnyra                                                                     |                                                             |
| Сумма                                                                      | 150,00 RUB                                                  |
| Номер карты                                                                |                                                             |
| 0000 0000                                                                  | 0000 0000                                                   |
| Срок действия                                                              |                                                             |
| - Месяц -                                                                  | ♥ / -Год- ♥                                                 |
| Denwarani yanzi                                                            |                                                             |
|                                                                            |                                                             |
|                                                                            |                                                             |
| Код CVV2/CVC2                                                              | Последние три цифры на обратной                             |
| *** ?                                                                      | стороне карты                                               |
|                                                                            |                                                             |
| Отме                                                                       | на Оплатить                                                 |
|                                                                            |                                                             |
|                                                                            |                                                             |
|                                                                            |                                                             |
|                                                                            | Accept SecureCode now                                       |
|                                                                            | СНГБ                                                        |
|                                                                            | БАНК НАШЕГО ГОРОДА                                          |
| N 2014 AO EAHK JOHT                                                        | Ex wave and by                                              |
| 28400, Тюменская ог                                                        | бласть, Ханты-Мансийский автономный округ — Югра,           |
| <ul> <li>Сургут, ул. Григория</li> <li>Тел.: (3462) 39-88-88, 3</li> </ul> | Кукуевицкого, д.19<br>19-83-33, факс: (3462) 39-87-11.      |
| служба поддержки де                                                        | ржателей банковских карт: 007 (3462) 39-88-04,              |

Операция списания средств и оформления автоплатежа подтверждается вводом кода.

Последующие платежи будут производиться без ввода кода, автоматически

| ど Сбер                                                                | банк УІЗА                                                      |
|-----------------------------------------------------------------------|----------------------------------------------------------------|
| Введите Ваш ко                                                        | д                                                              |
| Магазин:                                                              | NPFKHANTY                                                      |
| Описание:                                                             |                                                                |
| Сумма:                                                                | 150.00 RUB                                                     |
| Дата:                                                                 | 29/07/2020                                                     |
| Номер карты:                                                          | **** **** **** 6665                                            |
| Личное приветствие:                                                   | None                                                           |
| Одноразовый код был на<br>Пожалуйста, проверьте р<br>одноразовый код. | правлен на Ваш номер телефона<br>еквизиты транзакции и введите |
| Одн                                                                   | оразовый код                                                   |
| Не полинили одноразов                                                 | ый код?                                                        |
| пе получили одноразов                                                 |                                                                |
| (                                                                     | отправить                                                      |

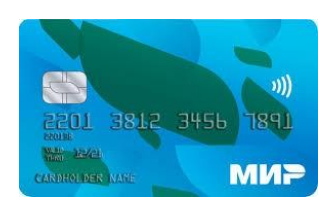

По состоянию на 28.07.2020 оформление автоплатежа по картам МИР невозможно

Статус автоплатежа можно проверить в меню «Пополнить счет» ightarrow «Подключить автоплатеж»

| Пополнить счет                                                  |                     |                            |               | <b>C</b>                        | Зидеоинструкция               |
|-----------------------------------------------------------------|---------------------|----------------------------|---------------|---------------------------------|-------------------------------|
|                                                                 |                     |                            |               |                                 | Ē                             |
| С помощью банковской<br>Подключить автоплати<br>Полк пюченные а | карты Подключ<br>ёж | нить автоплатёж С          | помощью «Сбер | банк онлайн» Распечатать<br>чеј | квитанцию (взнос<br>рез банк) |
| Номер договора                                                  | Сумма               | Дата следующего<br>платежа | Статус        | Периодичность                   | Опции                         |
|                                                                 | 234234              | 15.04.2020                 |               | Ежемесячно                      |                               |
|                                                                 | 324234              | 23.04.2020                 |               | Ежемесячно                      |                               |
|                                                                 | 12345               | 17.04.2020                 |               | Ежемесячно                      |                               |
|                                                                 | 200                 | 29.11.2019                 |               | Ежемесячно                      |                               |

## С помощью Сбербанк онлайн

На странице «Пополнить счет» выбрать вариант «С помощью «Сбербанк онлайн», откроется инструкция для выполнения операции.

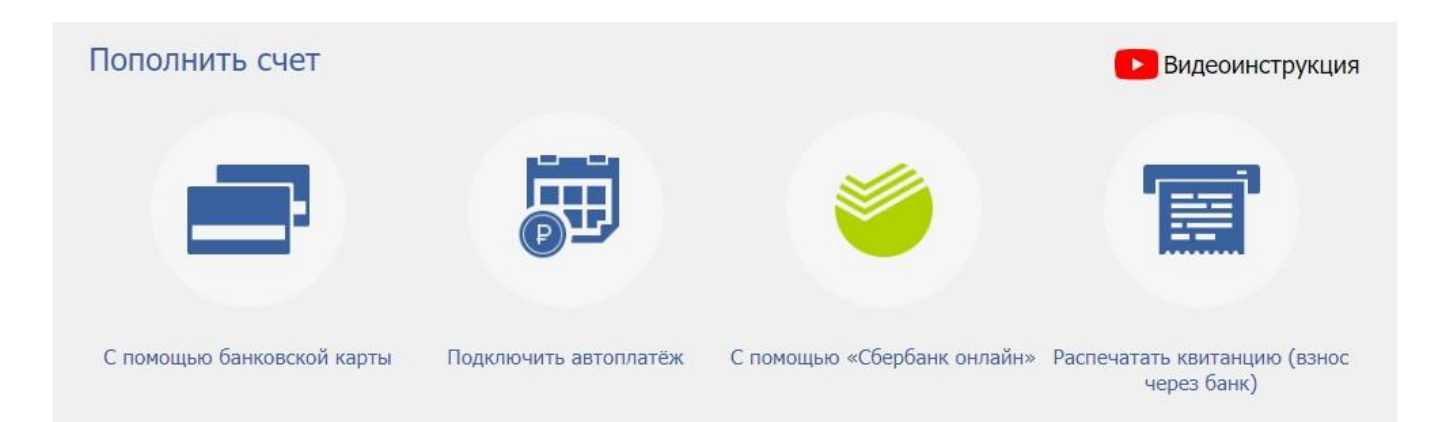

Для пополнения счета через СБОЛ (Сбербанк он-лайн) необходимо

1. Перейти в СБОЛ <u>https://online.sberbank.ru/CSAFront/index.do</u>

#### 🚺 👔 🖉 Плательщик должен быть клиентов ПАО «Сбербанк»

- 2. Перейти в «Переводы и платежи»
- 3. Выбрать/найти получателя платежа «Ханты-Мансийский НПФ»
- 4. Выбрать счет или карту списания и заполнить необходимые поля
- 5. Заполнить поле «Сумма»

#### Ханты-Мансийский НПФ

| выбор услуги         | заполнение реквизитов подтверждение      | статус операции |
|----------------------|------------------------------------------|-----------------|
| Показать все реквизи | ты                                       |                 |
| Получатель           |                                          |                 |
| Наименование.*       | Ханты-Мансийский НПФ                     |                 |
| Услуга:*             | Пенсионные взносы                        |                 |
| NHH:                 | 8601999494                               |                 |
| КПП:                 | 860101001                                |                 |
| Счет:                | 40703810667460100090                     |                 |
| Банк получателя      |                                          |                 |
| Наименование:        | ЗАПАДНО-СИБИРСКОЕ ОТДЕЛЕНИЕ№8647 ПАО СБЕ | РБАНК           |
| БИК:                 | 047102651                                |                 |
| Корсчет:             | 3010181080000000651                      |                 |
| Списать со счета.*   | 6665 [Visa Gold]                         |                 |
| Номер договора.*     |                                          |                 |
| ФИО.*                |                                          |                 |
|                      |                                          |                 |

6. Подтвердить платеж После выполнения операции платеж можно сохранить как шаблон, или подключить автоплатеж. Сумма будет списываться с вашей карты автоматически с указанной вами периодичностью

#### С помощью cashback

Возврат части скидки, предоставляемой магазином за покупки можно направить на пополнение договора.

Пополнение будет производиться автоматически.

На главной странице ЛК нажать на иконку cashback, откроется страница сервиса с описанием

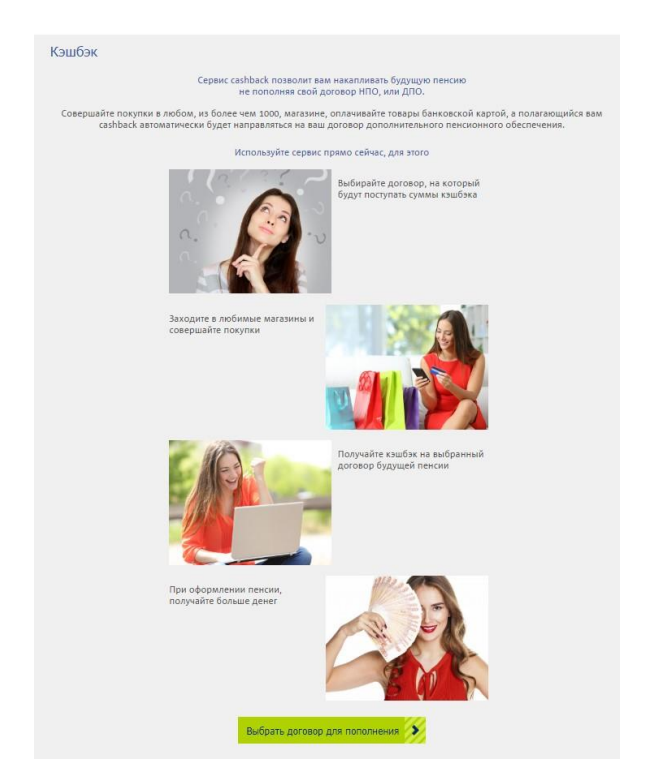

Для начала работы сервиса необходимо выбрать договор, на который будут зачисляться суммы кэшбэка.

Договор можно выбрать как свой, так и прикрепленный.

| Договор негосударственного пенсионного об | слечения                                                                                                  | Прикрепить        |
|-------------------------------------------|----------------------------------------------------------------------------------------------------|-------------------|
| Договор негосударственного пенсионного об | спечения                                                                                                  | Прикрепить        |
| рикреплённые договоры                     |                                                                                                    |                   |
| Договор дополнительного пенсионного обесп | ечения                                                                                                    | Прикрепить        |
| Договор дополнительного пенсионного обесп | ечения                                                                                                    | Прикрепить        |
| Договор дополнительного пенсионного обесп | ечения                                                                                                    | Прикрепить        |
| Договор дополнительного пенсионного обесп | ечения                                                                                                    | Прикрепить        |
| Договор негосударственного ленсионного об | слечения                                                                                                  | Прикрепить        |
|                                           |                                                                                                    |                   |
| пления                                    | регистрации средства массорай информации ЭЛ № ФС 77-37627 от 22.09.2009<br>Фенд создан 94 июля 1995 года. | TERRÉDOR TOPRISER |
| тированы                                  | Charlenness BUSELT of the sense 200E power                                                                |                   |

Договор для зачисления кэшбэка можно изменить. При изменении договора важно понимать, что предыдущие кэшбэки будут зачислены на ранее выбранный договор, а все последующие суммы будут направляться на вновь выбранный договор.

После выбора договора нужно выбрать магазин для покупок.

На странице ЛК фонда можно выбрать один из 12 магазинов, или перейти на кэшбэк-витрину со всеми магазинами.

| Кэшбэк                                                 |                                    |                                                                                                    |                                                             |
|--------------------------------------------------------|------------------------------------|----------------------------------------------------------------------------------------------------|-------------------------------------------------------------|
| Выбранный договор                                      |                                    |                                                                                                    |                                                             |
| Договор негосударственного пенсион                     | ного обеспечения                   |                                                                                                    | Изменить договор                                            |
|                                                        | Проверить                          | мой кэшбэк                                                                                                    |                                                             |
| AliExpress                                             |                                    | There are a second and a second and a second | ø iHerb                                                     |
| Еженедельные скидхи<br>до 70%                          | Все для кемпинга.<br>Скидки до 50% | Акция! Подборка<br>бестселлеров со<br>скидкой до 50%                                                                                                    | Скидки до 50% на<br>популярные продукты                     |
| nates 20<br>*7,8%                                      | Ренессанс.<br>Страхование          | autoraa<br>373p.                                                                                                    | SAMSUNG                                                     |
| 50% na Galaxy<br>Sumsung. Iphone SE or<br>39990.       | ОСАГО без ТО до 30<br>сентября     | Смотри кино с<br>удовольствием и<br>пользой                                                                                                    | Суперцены на<br>телевизоры. Выгода<br>до 150.000 рублей     |
|                                                        | TOM TAILOR                         | ника<br>Эпьдорадо                                                                                                    | нака<br>•226<br>МаксидоМ                                    |
| Все для Baшего<br>ребенка. Скидки до<br>60% на новинки | Распродажа. Скидки<br>до 70%       | Скидка 50% по<br>промокоду СТОК50                                                                                                    | Более 80000 товаров<br>для дома, ремонта и<br>строительства |
|                                                        | Посмотреть                         | все магазины                                                                                                    |                                                             |

Контролировать кэшбэк можно на странице витрины <u>https://hmnpf.cashbackforce.ru/</u> выбрав профиль

В профиле отражается вся статистика покупок, начисленных и выведенных сумм кэшбэка.

Логин пользователя – это номер договора, который выбран для зачисления кэшбэка.

| Аагазины профиль помощь помощь помощь помощь братной связи.<br>Магазины по покупке сделанной в иностранном магазине могут отличаться от реальной стоимости.<br>Причина: разница между курсом валюты установленом в магазине и в ЦБ РФ на день покупки.<br>Кашбак за покупку отображается в Личном кабинете в течение 3 суток.<br>Еслотого не произощло просим сообщить нам с помощью формы обратной связи.<br>Матория покупке сделанной в иностранном кабинете в течение 3 суток.<br>Еслотого не произощло просим сообщить нам с помощью формы обратной связи.<br>Матория покупки Сабинате в Личном кабинете в течение 3 суток.<br>Еслотого не произощло просим сообщить нам с помощью формы обратной связи.<br>Матория покупки Сабинате в течение 3 суток.<br>Еслотого не произощито просим сообщить нам с помощью формы обратной связи.<br>Матория покупки сабинате в личном кабинате в течение 3 суток.<br>Еслотого не произощито просим сообщить нам с помощью формы обратной связи.<br>Ослодов Матория выводов в магазине в 15 РО на день покупки.<br>Вана в покупки сабинате в течение 3 суток.<br>Вана в сообщить нам с помощью формы обратной связи.<br>Ослодов Матория выводов в магазине в 15 РО на день покупки.<br>Вана в сообщить нам с помощью формы обратной связи.<br>Ослодов Матория выводов в магазине в 15 РО на день покупки.<br>Вана в сообщить нам с помощью формы обратной связи.<br>Вана в сообщить нам с помощью формы обратной связи.<br>Вана в сообщить нам с помощью формы обратной связи.<br>Вана в сообщить нам с помощью формы обратной связи.<br>Вана в сообщить нам с помощью формы обратной связи.<br>Вана в сообщить нам с помощью формы обратной связи.<br>Вана в сообщить нам с помощью формы обратной связи.<br>Вана в сообщить нам с помощью формы обратной связи.<br>Вана в сообщить нам с помощью формы обратной связи.<br>Вана в сообщить нам с помощью связи.<br>Вана в сообщить нам с помощью связи.<br>Вана в сообщить нам с помощью связи.<br>Вана в сообщить нам с помощью связи.<br>Вана в сообщить нам с помощью связи.<br>Вана в сообщить нам с помощью связи.<br>Вана в сообщить нам с помощью связи.<br>Вана в сообщить нам связи.<br>Вана в соо | Фонд                                                                                     | нный                                                                                                    |                                                                                                    |                                                   |                | 🛔 1 <b>61</b> 3   Выход |  |
|----------------------------------------------------------------------------------------------------|------------------------------------------------------------------------------------------|----------------------------------------------------------------------------------------------------|----------------------------------------------------------------------------------------------------|---------------------------------------------------|----------------|-------------------------|--|
| <ul> <li>Договор № 1€6В<br/>перейли в ЛК фонда</li> <li>Начислено: З26,23 RUВ @<br/>К Выплате: 0.00 RUВ @<br/>Отклонено: 0,00 RUВ @<br/>Выведено: 0.00 RUВ @<br/>Выведено: 0.00 RUВ @</li> </ul> Аданые по покупке сделанной в иностранном магазине могу отличаться от реальной стоимости.<br>Тричина: разница между курсом валоты установленом в магазине и в ЦБ РФ на день покупки.<br>Каша за покупку отображается в Личном кабинете в течение 3 суток.<br>Если этого не произошло просим сообщить нам с помощью формы обратной связи. История покупки Систрия выводов История выводов Ук-shop Кума Кушбяк Окупка товара в магазине Боло в Око В Валоты установараной Окупка товара в магазине Боло в Око В Валоты установление в суток. Сумма Кушбяк Окупка товара в магазине Боло в Око В Валоты установара в магазине Окупка товара в магазине                                                                                                    | Магазины                                                                                 | Профиль                                                                                                  | Помощь                                                                                                    | Поиск                                             |                | Q                       |  |
| Аданные по покупке сделанной в иностранном магазине могут отличаться от реальной стоимости.<br>Причина: разница между курсом валюты установленом в магазине и в ЦБ РФ на день покупки.<br>Кзшбак за покупку отображается в Личном кабинете в течение 3 суток.<br>Если этого не произошло просим сообщить нам с помощью формы обратной связи.<br>История покупок История выводов # 29 July, 2020 - 31 July, 2020 Найти<br>.07.2020<br>Vx-shop Cymma Кзшбак<br>Покупка товара в магазине 5 802.00 RUB © 326.23 RUB                                                                                                    | ▲ Договор № 1€6 Перейти в ЛК фонда                                                       | 8                                                                                                    | <ul><li>Начислено:</li><li>К выплате:</li><li>Отклонено:</li><li>Выведено:</li></ul>                                          | 326,23 RUB<br>0,00 RUB<br>0,00 RUB<br>0,00 RUB    | 0<br>0<br>0    |                         |  |
| .07.2020<br>Vx-shop Сумма Кэшбэк<br>Покупка товара в магазине 5 802.00 RUB ③ 326.23 RUB<br>ICTORINOX                                                                                                    | Данные по покупке о<br>Причина: разница м<br>Кэшбэк за покупку о<br>Если этого не произс | деланной в иностранном<br>ежду курсом валюты устан<br>гображается в Личном каб<br>шло просим сообщить на | магазине могут отличаться от ре<br>овленом в магазине и в ЦБ РФ н<br>инете в течение 3 сугок.<br>м с помощью формы обратной с | альной стоимости.<br>1 день покупки.<br>зязи.<br> | - 31 July 2020 | Найти                   |  |
|                                                                                                    | История покупок                                                                          | История выводов                                                                                          |                                                                                                    | - 20 July, 2020                                   | 51 July, 2020  |                         |  |

# Заказать дубликат договора

Заказать дубликат можно из меню «Договоры»

| Договоры          |                                 |                        | Видеоинструкция                         |
|-------------------|---------------------------------|------------------------|-----------------------------------------|
| Мои договоры      |                                 | Прикрепленные договорь | al .                                    |
| Договор негосуда  | рственного пенсионного обеспече | ения                   | -                                       |
| Сумма на счете:   | 119 997,33 руб.                 |                        | Пополнить счет<br>Подкончить автоплатёж |
| Договор негосуда  | рственного пенсионного обеспече | ения                   | Заказать дубликат<br>Оформить справку   |
| Сумма на счете:   | 300,69 руб.                     |                        |                                         |
| Договор об обязат | тельном пенсионном страховании  | Ú.                     |                                         |
| Сумма на счете:   | 625 734,49 руб.                 |                        |                                         |

#### Или нажать кнопку «Заказать дубликат» находясь внутри договора

| - Назад          |                                       |                                                 |                |        |                    |   |
|------------------|---------------------------------------|-------------------------------------------------|----------------|--------|--------------------|---|
| Договор негосу   | дарственного п                        | енсионного обес                                 | спечения       |        |                    |   |
|                  | • • •                                 | Іичный взнос 300 руб.                           |                | Попол  | нить счет          |   |
| Общая суми       | 1а л                                  | Чинимальный гарантиров<br>ичный взнос 0,61 руб. | анный доход на | Подкл  | ючить автоплатёж 🚿 |   |
| 300,69<br>руб.   | · · · · · · · · · · · · · · · · · · · | Інвестиционный доход на<br>.08 руб.             | личный взнос   | Заказа | ать дубликат 🛛 🔊   |   |
|                  |                                       |                                                 |                | Скача  | ть список операций |   |
|                  |                                       |                                                 |                | Офор   | чить справку       |   |
| <b>&lt;</b> 2020 | 2019                                  |                                                 |                |        |                    | > |
| Дата             | Операции                              |                                                 |                |        | Сумма, руб.        |   |
| 07.07.2020       | Личный взнос                          |                                                 |                |        | 100                |   |
| 22.06.2020       | Минимальный гара                      | нтированный доход на ли                         | ичный взнос    |        | 0,61               |   |

Дубликат договора будет направлен фондом по адресу, указанному при заключении договора.

#### Просмотр пенсионного счета

Пенсионный счет клиента привязывается автоматически в момент <u>подтверждения личности</u>, также можно прикрепить пенсионера в меню «Ежегодная регистрация»

Для привязки пенсионера нужно нажать на кнопку «Добавить клиента»

Заполнить соответствующие поля и нажать кнопку «Найти»

Владельцу счета на мобильный телефон из базы фонда будет отправлен код подтверждения, который необходимо ввести для привязки клиента.

В случае неверного ввода, или нерабочего телефона клиент в ЛК нее будет добавлен.

| Фанилир                 |  |
|-------------------------|--|
|                         |  |
| - Administra            |  |
| Имя:                    |  |
| Имя                     |  |
| Отчество                |  |
| Отчество                |  |
| Нет отчества            |  |
| Дата рождения:          |  |
| Дата рождения           |  |
| Серия и номер паспорта: |  |
| Серия и номер паспорта  |  |
|                         |  |

Для просмотра пенсионного счета нужно выбрать счет и кликнуть на него.

|         | Главная   | Мой профиль | Договоры    | Пополнить счёт                  | Пенсия                  | Онлайн сервисы     |
|---------|-----------|-------------|-------------|---------------------------------|-------------------------|--------------------|
| — Назад |           |             |             |                                 | Назначение              | е пенсии ДПО       |
| DomainT |           | กามสากกะบอด | DOLICIAL    |                                 | Ежегодная               | регистрация        |
| получат | елям допо | ОЛНИТЕЛЬНОЙ | пенсии      |                                 |                         | видеоинструкция    |
| С       |           | Следовной   | пенсии      | Вам доступна ежегодная          | а регистрация           | Перерегистрировать |
| Счёт    |           | Стат        | тус выплаты | Вам доступна ежегодная<br>Комме | я регистрация<br>нтарий | Перерегистрировать |

Система выдаст полную информацию по счету

## Ежегодная регистрация

Пенсионный счет клиента привязывается автоматически в момент <u>подтверждения личности</u>, также можно прикрепить пенсионера в меню «Ежегодная регистрация»

Для привязки пенсионера нужно нажать на кнопку «Добавить клиента»

Заполнить соответствующие поля и нажать кнопку «Найти»

Владельцу счета на мобильный телефон из базы фонда будет отправлен код подтверждения, который необходимо ввести для привязки клиента.

В случае неверного ввода, или нерабочего телефона клиент в ЛК нее будет добавлен.

| Фамилия:                |  |
|-------------------------|--|
| Фамилия                 |  |
| Имя:                    |  |
| Иня                     |  |
| Отчество                |  |
| Отчество                |  |
| Нет отчества            |  |
| Дата рождения:          |  |
| Дата рождения           |  |
| Серия и номер паспорта: |  |
| Серия и номер паспорта  |  |
| 10                      |  |

Для прохождения процедуры ежегодной регистрации нужно выбрать клиента и нажать кнопку «Перерегистрировать».

Кнопка становится активной за 30 дней до истечения срока предыдущей регистрации и остается активной пока клиент не пройдет ежегодную регистрацию.

|           | Главная | Мой профиль | Договоры    | Пополнить счёт                 | Пенсия                  | Онлайн сервисы     |
|-----------|---------|-------------|-------------|--------------------------------|-------------------------|--------------------|
| - Назад   |         |             |             |                                | Назначение              | а пенсии ДПО       |
| Получател | ям допо | олнительной | пенсии      |                                | Ежегодная               | регистрация        |
|           |         |             |             |                                |                         |                    |
| Ciment    |         |             |             | Вам доступна ежегодна          | я регистрация           | Перерегистрировать |
| Счёт      |         | Стат        | гус выплаты | Вам доступна ежегодна<br>Комме | а регистрация<br>нтарий | Перерегистрировать |

Для прохождения регистрации система идентифицирует клиента через портал госуслуги.

После этого необходимо ввести действующий номер телефона, подтвердив его кодом из смс.

В случае успешного прохождения перерегистрации клиент получит уведомление.

Кнопка «Перерегистрировать» станет не активной и система покажет срок новой регистрации.

| Фамилия                                                                                  | -                                                                                             |                                      |     |  |
|------------------------------------------------------------------------------------------|-----------------------------------------------------------------------------------------------|--------------------------------------|-----|--|
| Имя                                                                                      |                                                                                               |                                      |     |  |
| Отчество                                                                                 |                                                                                               |                                      |     |  |
| Серия и номер паспорта                                                                   |                                                                                               |                                      |     |  |
| Дата выдачи                                                                              |                                                                                               |                                      |     |  |
| но! Информации, получени<br>данные не актуальны, ли<br>ал <u>госуслуги</u> и внести треб | ая с портала госуслуги, не подлежи<br>бо информации отсутствует, необход<br>бусмые изменения! | т редактированию,<br>анно перейти на |     |  |
| юмер телефона                                                                            | Номер телефона                                                                                | Получить код по                      | СМС |  |
| Код из смс:                                                                              | код                                                                                           |                                      |     |  |
|                                                                                          |                                                                                               |                                      |     |  |